2004年4月26日 井戸伸彦

はじめに

Linux (Redhat9.0)環境での eclipse のインストール方法について記します。なお、Redhat8.0 で は動作不安定となります。

全体像としては、次の5つを行うことになります。

(1)ファイルの入手

- (2)インストール
- (3) 一般ユーザでデバッグするための設定
- (4) eclipse 起動後の設定
- (5)動作確認

j2sdk1.4 インストール済み、パス設定済みであることを前提条件とします。

本資料中、いくつかのスクリーンショットを Windows でのものを流用しています。

なお、本文書に書かれた手順を実行するスクリプトがあります。これを利用すれば確実です。 4 に て、このスクリプトについて説明しています。

1.ファイルの入手

井戸より、次のファイルを含むCD-Rにて入手してください。

eclipse-SDK-2.1.2-linux-gtk.zip

 $eclipse 2.1.2.1\mbox{-}SDK\mbox{-}linux\mbox{-}gtk\mbox{-}Language PackFeature\mbox{-}zip$ 

jakarta-tomcat-4.1.27.zip

jasperDebugPatchV4.1.24.zip

lomboz.212.p1.zip

その他、j2sdk-1\_4\_2\_03-linux-i586-rpm.bin, j2re-1\_4\_2\_03-linux-i586-rpm.bin やスクリプト、この文書のWordファイル等も入っています。

ネットワーク上からダウンロードしたい方は、別資料を参照してください。

- 2.インストール
- 2.1 Tomcat, eclipse のインストール

(1) スーパーバイザになって、ファイルを展開します。

```
[1]% su -
[2]# cd /usr/local
[3]# unzip eclipse-SDK-2.1.2-linux-gtk.zip
[4]# unzip eclipse2.1.2.1-SDK-linux-gtk-LanguagePackFeature.zip
[5]# unzip jakarta-tomcat-4.1.27.zip
```

3つの zip ファイルは、削除しておきます ("rm -rf \*.zip")。

(2)起動確認

eclipse については、一般ユーザから次のコマンドで立ち上げることが出来ます。 % /usr/local/eclipse/eclipse –data ~/eclipse/workspace

日本語表示となっていることを確認してください。

tomcat については、スーパーバイザになり、起動スクリプトのパーミッションを変更し、 環境変数を設定してから起動します。

```
% su -
# cd /usr/local/jakarta-tomcat-4.1.27/bin/
# chmod u+x *.sh
# export CATELINA_HOME=/usr/jakarta-tomcat-4.1.27
# ./startup.sh
```

次のURLにアクセスして、tomcatのサンプルページが表示されることを確認します。

http://localhost:8080/

tomcat を停止しておきます。

# ./shutdown.sh

2.2 Tomcat パッチ

ここでは、JSPのパッケージ名に関する問題点へ対処する Tomcat へのパッチを入れます。eclipse とは直接関係ありません。

(1)次のファイルを、適当な場所で展開します。

jasperDebugPatchV4.1.24.zip

(2) " org " というディレクトリが出来ます。

(3) これを"/usr/local/jakarta-tomcat-4.1.27/common/classes"にコピーします。

# unzip jasperDebugPatchV4.1.24.zip
# ls
org
# cp -r org/ /usr/local/jakarta-tomcat-4.1.27/common/classes

2.3 Lomboz のプラグイン

(1)次のファイルを解凍します。

lomboz.212.p1.zip

(2)2つのディレクトリ"com.objectlearn.jdt.j2ee"、"com.objectlearn.jdt.j2ee.editors "が出 来ます。

(3) これらを、"/usr/local/eclipse/plugins"にコピーします。

# unzip lomboz.212.p1.zip
# ls
com.objectlearn.jdt.j2ee com.objectlearn.jdt.j2ee.editors
# cp -r plugins/com.objectlearn\* /usr/local/eclipse/plugins

3.一般ユーザでデバッグするための設定

上記の状態で、スーパーバイザであれば tomcat を連動させた eclipse でのデバッグを行うことが出 来ます。ここでは一般ユーザで tomcat を連動させた eclipse でのデバッグを行うために、関連ファ イルのパーミッションを変更します。

3.1 tomcat

この設定は、基本的には、一般ユーザ環境でtomcatをデバッグモードで立ち上げるための設定です。 次のようなことを行っています。

インストールする Tomcat はデバッグ用に使うものであって、実動するサーバとしては用いません。 サーバとして tomcat がインストールされている場合も、別にもうひとつ tomcat をインストールし ます (2つの tomcat を同時に動かすことは出来ません)。

3.2 手順

(1)2項で作成した2つのディレクトリ("jakarta-tomcat-4.1.27"、"eclipse")について、
 パーミッションを変更します。

| [1]# mo2u.perl -0.gif -0.jpg -0.jar -0.jsp -0.class -0.html -0.jspf |
|---------------------------------------------------------------------|
| -O.java jakarta-tomcat-4.1.27                                       |
| [2]# mo2u.perl -0.jar -0.gif -0.jpg eclipse                         |

上記の操作では、自作の perl スクリプト" mo2u.perl "によりパーミッションの変更を行っています。 ここでのパーミッションの変更は、一般ユーザが、オーナー並のアクセス権を持つようにするもので す。すなわち、" 755 " であれば " 757 " に、" 644 " であれば " 646 " に、変更します。数多くのファ イル・ディレクトリに対して人手で " chmod " を投入するのは大変ですので、これを行う perl のス クリプト " mo2u.perl " ( Match Other permission 2(to) User permission ) を作成した訳です。この スクリプトは、井戸が渡すCR-Rに入っています。

3.3 事情

本来、2つのディレクトリ("jakarta-tomcat-4.1.27"、"eclipse")配下のすべてのファイル・ ディレクトリパーミッションを上記のように変更する必要はなく、また、システムを堅牢に保つには、 変更すべきではありません。ここでは、次のように考えてアドホックな方法をとっていることを理解 してください。

・全般としては、ユーザが悪さをしないと仮定している。

・例えユーザが悪さをしても、eclipse/tomcatの再度インストールするだけで復旧でき、大きな被害が生じることはない。

上記のような考えから、一律にパーミッションを変更している訳です。

さらに、もうひとつ仕掛けがあります。おおよそ、ファイル・ディレクトリのパーミッションは"755"

か "644 " になっています。jar ファイルや.gif ファイルなどは、明らかにこのパーミッションを変更 する必要がないので、上記の変更の対象外としています。上記の "mg2u.perl"の投入にて用いてい る "-Oxxx"オプションは、"xxx"をサフィックスに持つファイルをパーミッション変更の対象外 にするためのものです。"mo2u.perl"スクリプトは、この他、"-s"(Show)オプションを持ちます。 このオプションを指定すると、実際のパーミッション変更は行わず、どのような変更を行うかを表示 します。

以上のように、今回用いている方法はもちろん十全のものではありません。すべてのファイルをパー ミッション " 777 " と設定するよりはましであるというレベルです。

3.4 エイリアス、環境変数の設定

今回は、すべてのユーザに対しての設定を行うことにします。すなわち、ディレクトリ"/etc/profile.d" 配下にスクリプトを作成します。 ここにスクリプト (サフィックスが".sh")を作成すると、 "/etc/profile"から呼び出されて実行されます。したがって、サフィックスさえ".sh"であれば、 ファイル名はなんでも構いません。

(1) tomcat

ルート権限でファイル"/etc/profile.d/tomcat.sh"を作成して、次のように編集します。

export CATELINA\_HOME=/usr/jakarta-tomcat-4.1.27

(2) eclipse

ルート権限でファイル"/etc/profile.d/eclipse.sh"を作成して、次のように編集します。

alias eclipse='umask 000;/usr/local/eclipse/eclipse -data
~/eclipse/workspace'

上記のスクリプトは、実際は 1 行です( スペースの関係で 2 行に亘っています )。"-data "の後には、 スペースがあります。

この設定では、各ユーザのホームディレクトリ配下、"eclipse/workspace"のディレクトリに、eclipseで作成する個々のユーザのファイルが格納されることになります。

(3) j2sdk

本マニュアルでは j2sdk は設定済みとしています。念のため、上記と同様の設定を記しておきます。 ルート権限でファイル"/etc/profole.d/j2sdk.sh"を作成して、次のように編集します(もちろん、自 身のLinux PCにインストールされている j2sdk の版数等は確認してください)。

export Java\_HOME=/usr/java/j2sdk1.4.2\_03
PATH=\$JAVA\_HOME/bin:/usr/java/j2re1.4.2\_03/bin:\$PATH

3.5 "webapp"グループユーザでの eclipse 起動

次のようになります。

```
% newgrp webapp
```

% eclipse &

"newgrp"では新たにシェルが起動されるため、最後に"exit"(または Ctrrl-d 押下)することになります。

4.スクリプト

以上記したような操作を行う perl のスクリプト ("script.perl") がCD-Rに入れてあります。これを使うと、インストールの手順は次のとおりとなります。

(1) CD-R 中のディレクトリ "man\_linux\_eclipse\_tomcat"を、root のホームディレクトリ直下 にコピーする。

(はじめからルートでログインして、GUI上でコピーすればOKです)。

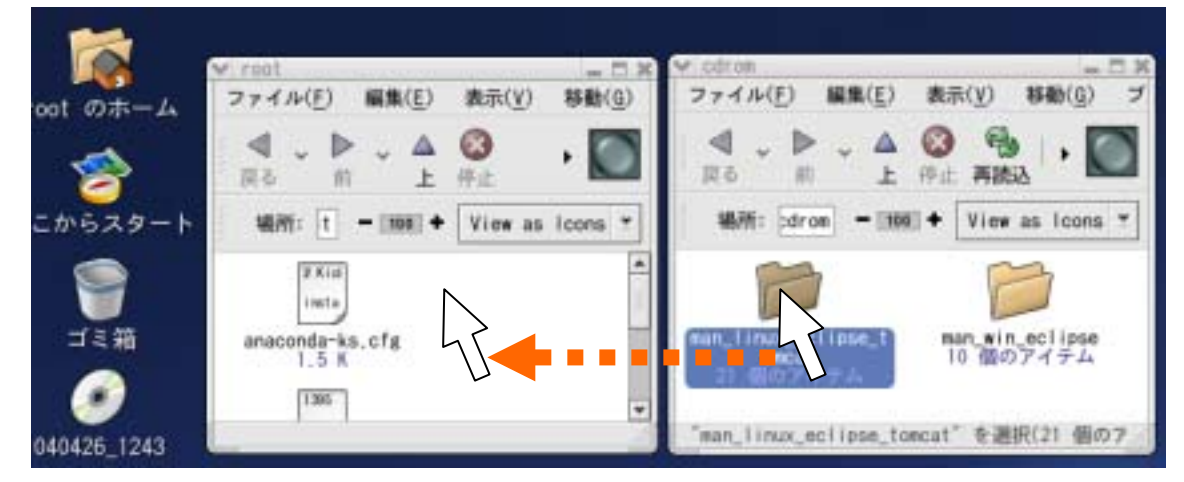

(2)ターミナルを開いて、スーパーユーザとなる(ルートでログインしている場合は、下記の"su - "コマンドは不要ですね)。

(3) man\_linux\_eclipse\_tomcatのディレクトリに移って、スクリプトを起動する。

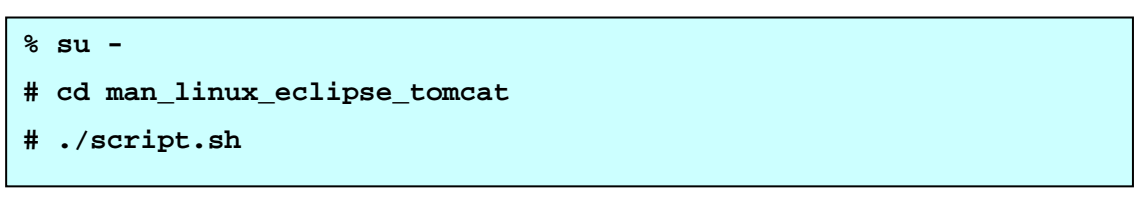

途中、一回だけ、ファイルを上書きするかを聞いてきます。"y"と入力してください。 j2sdk が"/usr/java/j2sdk1.4.2\_03"にインストールされている場合には、これだけでOKです。そ うでない場合は、"/etc/profole.d/j2sdk.sh"を、自分のPCでのインストール場所にあわせて編集し てください。

おわりに

Linux 環境での eclipse、tomcat、Lomboz のインストール方法について記しました。

以上